## インターネット出願の流れ

| ホームページからアクセスする場合は、【各種申込・お問合せ】のタブの【ネット出願                                                    |                      |
|--------------------------------------------------------------------------------------------|----------------------|
| 【出願サイト】をクリックしてください。                                                                        |                      |
|                                                                                            |                      |
|                                                                                            |                      |
| ① ユーサー登録ホタンからメールアトレスを入力し、仮登録メールを达信                                                         |                      |
| <ul> <li>スールを確認し、メール内 URL にアクセス</li> <li>二、一、一、一、一、一、一、一、一、一、一、一、一、一、一、一、一、一、一、一</li></ul> |                      |
| ③ 応願有情報の入力                                                                                 |                      |
|                                                                                            | ジェのお知らせに 受験日当日の      |
| ③ 豆琢光」                                                                                     | マーマ シエのお知らさに、文献口当日の  |
| マイページより出願                                                                                  | 詳細についての記載がありますので、    |
| (1) マイページの出願ボタンより出願                                                                        | 出願をされる方は必ずご確認ください。   |
| ② 入試区分選択・志望学科選択(※必ず確認してください)                                                               |                      |
| <ol> <li>3 個人情報入力(※必ず確認してください)</li> </ol>                                                  |                      |
| ④ 入力内容確認(中学校の先生から指示がある場合は、このページを印刷                                                         | 別して中学校に提出してください)     |
| <ol> <li>5 お支払い方法選択</li> </ol>                                                             |                      |
|                                                                                            |                      |
| 入学検定料の支払い                                                                                  |                      |
| ① 出願申請受付のメールが届いていることを確認                                                                    |                      |
| ② コンビニエンスストア・ペイジー・銀行振り込みを選択された場合は、検定料                                                      | の支払いをしてください          |
| ※お支払いを終えるまで出願完了になりません。                                                                     |                      |
|                                                                                            |                      |
|                                                                                            |                      |
|                                                                                            |                      |
| 人金確認のメールが届いていることを確認                                                                        |                      |
| 河太書巡視 ツル化の口港セッナッモはナルリーキリナル/                                                                | (中学校の生生にトスモダキ)       |
| 調査者豆球 ※生使や休護者の方の手続きは必要めりません<br>調本事務会期間内に調本事の発行なり回ります                                       | (甲子校の元生による手続さ)       |
| 詞且音豆琢労间半に詞且音の豆琢をの限いしま9。<br>フットでの登録を発現されたい埋今け、発得期明内に那ビにアナ校キデッチル                             | たや商いいたします            |
| イットしい豆球で布当されない場合は、豆球期间中に動法にし本校まじ达行                                                         | 」での限いいにしまり。          |
| <b>受験来早の確認</b>                                                                             |                      |
| <u>スで、田フマンルEnvi</u><br>出師宗了の確認と調査書の確認ができましたら、受験声が確認できるとうに                                  | th)= t               |
| 山城によって時間は自めにほうになっていたが、又談示いてほうにのであって、「「「」」、「「」」、「」」、「「」」、「」」、「」、「」」、「」、「」、「」                | aシaす。<br>更けありません     |
| ス 両大示 に 目 単なり ス 両大田 つ に 単 即ひ し い こ じゅう ス 剥大示 で 日 利 即 し し い こ い どう                          | スログノウ ビノゼの           |
| 試験当日                                                                                       |                      |
| <u>- マン・コー</u><br>受験票は必要ありません。                                                             |                      |
|                                                                                            |                      |
| 合否発表(インターネットと郵送にて行います)                                                                     |                      |
| 【インターネットでの合否確認】(合否発表は入試の翌平日の午前10:00よ                                                       | り)                   |
| ① 合否発表日時以降に出願サイトのマイページへアクセス                                                                |                      |
| ② 受験結果を確認していただけます(合否の確認のみとなります)                                                            |                      |
| 【郵送での合否確認】                                                                                 |                      |
| ① 試験後3日以内にご自宅に郵送にて結果を送付いたします                                                               |                      |
| <ol> <li>合格者の方には、入学手続きについての書類が同封されていますので、</li> </ol>                                       | 必ず確認し、入学手続きを進めてください。 |

※入学手続きが期限内に行われない場合は、入学辞退とみなします。 ※入学手続き書類の提出や入学金等の支払いは、出願サイト内では行えませんので、郵送や銀行での支払いを行ってください。

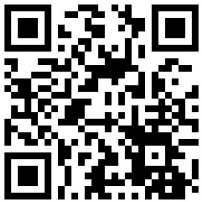